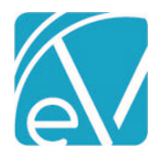

# ECHOVANTAGE RELEASE NOTES

### VERSION 3.34

# **NEW FEATURES**

### Introducing Labs in the Main Menu

The process of managing lab orders, reviewing results, and addressing errors was redesigned and is now Labs in the main menu. The three Labs screens: (1) Orders & Results, (2) Unsolicited, and (3) Errors, makes it easy to access, manage and review lab information that was previously only accessible on a per Client basis, or in the case of Errors, simply stored in the database.

#### **Configuring Labs**

The Orders Labs permission checkbox was removed from the Staff Profile page and is now permissible by User Group. An Order Labs User Group is created by the upgrade process and includes any existing Staff that had the Order Labs checkbox selected on their Staff > Profile page. The Order Labs permission controls whether the user can order labs and is the only permission granted to this new User Group by default. If the Order Labs checkbox is not selected for any Staff when the upgrade is performed, this User Group is not created.

| Permissions<br>Control permissions by User | Group  |                    |                    |              |                 |              |              |              |              |            |
|--------------------------------------------|--------|--------------------|--------------------|--------------|-----------------|--------------|--------------|--------------|--------------|------------|
| FEATURES FORM UNLOG                        | KING   | DOCUMENT CAT       | EGORIES CLINICA    | L RESOURCES  | GROUP MAILBOXES | REPORTS MEN  | IU           |              |              |            |
|                                            |        | Admin              | Clinical           | Billing      | Intake          | Front Desk   | Limited      | Reception    | Authorized   | Order Labs |
| CCD Export                                 | ?      |                    | $\checkmark$       |              |                 |              | $\checkmark$ |              |              |            |
| CCD Import                                 | ?      | $\checkmark$       | $\checkmark$       |              |                 |              | $\checkmark$ |              |              |            |
| Chartless Clients: Create                  | ?      | $\checkmark$       |                    |              |                 |              |              |              |              |            |
| Client App Access                          | ?      | $\checkmark$       | $\checkmark$       |              | $\checkmark$    |              |              |              |              |            |
| Clinical Decision Support                  | 2      | $\checkmark$       | $\checkmark$       |              | $\checkmark$    |              |              |              |              |            |
| Direct Messaging                           | 2      | $\checkmark$       | $\checkmark$       |              | $\checkmark$    |              |              |              |              |            |
| Echo InForms 🏓                             | 0      | $\checkmark$       | $\checkmark$       |              |                 |              |              |              |              |            |
| Educational Resources                      | 0      | $\checkmark$       | $\checkmark$       |              |                 |              |              |              |              |            |
| Emergency Access                           | 2      | $\checkmark$       | $\checkmark$       | $\checkmark$ | $\checkmark$    | $\checkmark$ | $\checkmark$ | $\checkmark$ | $\checkmark$ |            |
| Families: Add                              | 2      | $\checkmark$       | $\checkmark$       |              |                 |              |              |              |              |            |
| Occupancy Forms: Edit                      | ?      | $\checkmark$       | $\checkmark$       |              |                 |              |              |              |              |            |
| Occupancy Forms: View                      | 6      |                    |                    |              |                 |              |              |              |              |            |
| Occupancy User Configuration               | n Cont | rols whether the u | ser can order labs |              |                 |              |              |              |              |            |
| Order Labs                                 | (Thu   |                    |                    |              |                 |              |              |              |              |            |
| Service: View Progress Note                | 0      | $\checkmark$       | $\checkmark$       | $\checkmark$ | $\checkmark$    | $\checkmark$ | $\checkmark$ | $\checkmark$ | ✓            |            |

Access to the new Labs main menu option should also be enabled for Staff responsible for managing lab orders and results. The menu access is granted in *Configuration > Staff/Users > User Groups > Menu Options*. The upgrade process does not enable menu access to Labs for any User Group by default.

| Order Labs                                                                      | Q 🙂                       |
|---------------------------------------------------------------------------------|---------------------------|
| Name         Description           Order Labs         Staff that can order labs |                           |
| PROFILE MENU OPTIONS STAFF                                                      |                           |
| The Chartless Tab Select a form                                                 | Tisabled ORead Only OEdit |
| Families                                                                        |                           |
| Labs                                                                            |                           |
| Groups                                                                          |                           |

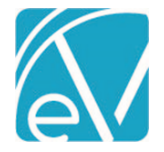

# **ORDERS & RESULTS**

The Orders & Results tab provides a view of all agency initiated orders and matched results, whether solicited or unsolicited. Results are matched to a Client, either automatically by the system using the Client Code or manually by a user. Unmatched, unsolicited results land on the UNSOLICITED page. Filters are available to refine the list of Client orders and results displayed, while icons make it easy to determine pending orders and unacknowledged or acknowledged results. The orders and results displayed here are visible on a Client's Timeline, just as before.

| le  | choVantag       | ge                              | Peer to P  | eer Behavi | oral Health              |                  | <u>∽</u> <u>⊪</u> ⊘ (    | 💄 Heather Sher   | wood | Ð        |
|-----|-----------------|---------------------------------|------------|------------|--------------------------|------------------|--------------------------|------------------|------|----------|
| *   | Vantage Point   | ORDERS & RESULTS UNSOLICITED EF | RORS       |            |                          |                  |                          |                  |      |          |
|     | Placements      |                                 | Last Updat | Order Date | Client                   | Ordering Staff   | Tests                    | Lab              | Resu | t Status |
|     | Clients         | Order Start Date                | 02/16/2022 | 11/22/2021 | PARP0000 Parker, Peter   | JE1 Emerson, Joe | CBC (INCLUDES DIFF/P     | Century Hospital | dt   | 0        |
|     | Families        | Order End Date                  | 02/16/2022 | 04/30/2021 | 000009 Kirk, James, Capt |                  | CBC (INCLUDES DIFF/P     | Century Hospital | di   | 0        |
|     |                 | Ordering Staff                  | 02/16/2022 | 12/03/2021 | 8KXGJOLD Abbott, Ang     | JE1 Emerson, Joe | Unsolicited - Lipid 1996 | Century Hospital | di   | •        |
|     | Labs            | Start typing to search          | 02/15/2022 | 12/29/2021 | PARP0000 Parker, Peter   | JE1 Emerson, Joe | CBC (INCLUDES DIFF/P     | Century Hospital | di   | 0        |
| 223 | Groups          | Client                          | 02/15/2022 | 02/15/2022 | PARP0000 Parker, Peter   | JE1 Emerson, Joe | CBC+HEMATOLOGY RE        |                  | di   | 0        |
| 2.  | Eligibility     | Start typing to search          | 02/14/2022 |            | 00000038 Jonas, Vicky    |                  |                          | Century Hospital | di.  | 0        |
|     | Services        | Enrollment Location             | 02/14/2022 |            | 8KXGJOLD Abbott, Ang     |                  |                          | Century Hospital | di   | 0        |
| 8   | Client Payments | Start typing to search          | 02/14/2022 | 02/14/2022 | 8KXGJOLD Abbott, Ang     | JE1 Emerson, Joe | CBC (INCLUDES DIFF/P     | Century Hospital | di   | 0        |
| 5   | Remittances     | Order Number                    | 02/14/2022 | 01/19/2022 | 00000058 Allen, Barry    | JE1 Emerson, Joe | CBC (INCLUDES DIFF/P     |                  | di   | 0        |
| Ê   | Claims          | Result Status                   | 02/11/2022 | 12/29/2021 | 8KXGJOLD Abbott, Ang     | JE1 Emerson, Joe | CBC (INCLUDES DIFF/P     | Century Hospital | di   |          |
| ٩   | Audit Search    | Start typing to search          | 02/11/2022 | 01/19/2022 | PARP0000 Parker, Peter   | JE1 Emerson, Joe | CBC (INCLUDES DIFF/P     | Century Hospital | di   | Ø        |
| Û   | CCD Export      | FILTER                          | к <        | > >  1 of  | 1                        |                  |                          |                  |      |          |

A row displays for each order placed via the Change Healthcare interface or matched unsolicited result.

- The screen is paginated and displays the first 50 rows, sorted by *Last Updated* in descending date order.
- Select the blue Client Code and Name hyperlink to view that Client's record.
- If a Client List Filter is not used, all Client Names display.
- If a Client List Filter is used, *Redacted* displays instead of Client Name for those Client's which are not in the current user's Client list.
- The Change Healthcare interface is accessed just as before, via the Labs *Orders* form on the Client's Timeline.
- Use the Filters on the left-hand side to refine the displayed list of items. The options include Order Start Date, Order End Date, Ordering Staff, Client, Enrollment Location, Order Number, and Result Status.
- An order sent via the Change Healthcare interface displays on this screen after it is picked up by the job polling in oak.

|        | Last Updated                                                                                                  | Order Date        | Client                 | Ordering Staff                         | Tests                           | Lab                     | Result Status        |  |  |  |
|--------|----------------------------------------------------------------------------------------------------|-------------------|------------------------|----------------------------------------|---------------------------------|-------------------------|----------------------|--|--|--|
| 0      | 02/16/2022                                                                                                    | 02/15/2022        | PARP0000 Parker, Peter | JE1 Emerson, Joe CBC+HEMATOLOGY REVIEW |                                 |                         | ılı 🕥                |  |  |  |
| 0      | The Last Up                                                                                                   | dated, Ord        | ler Date, Client, Orde | ring Staff, and Test                   | ts columns are populate         | ed.                     |                      |  |  |  |
| 0      | When results are pending, clicking either icon in the Result Status column links to the Order page of the Lab |                   |                        |                                        |                                 |                         |                      |  |  |  |
|        | Order Details screen.                                                                                         |                   |                        |                                        |                                 |                         |                      |  |  |  |
| hen Re | Results are received and matched to an existing order,                                                        |                   |                        |                                        |                                 |                         |                      |  |  |  |
| 0      | The Lab column is updated with the lab name.                                                                  |                   |                        |                                        |                                 |                         |                      |  |  |  |
| 0      | And the Red                                                                                                   | <i>eived</i> icon | changes from grey t    | o blue.                                |                                 |                         |                      |  |  |  |
| 0      | 12/21/2021                                                                                                    | 12/21/2021        | 00000058 Allen, Barry  | JE1 Emerson, Joe                       | CBC (INCLUDES DIFF/PLT)         | Century <b>Received</b> | • ملب <sub>ك</sub> 📀 |  |  |  |
| 0      | When the re                                                                                                   | esults are r      | eviewed and acknow     | vledged, the Ackno                     | wledged icon changes f          | rom grey to g           | reen.                |  |  |  |
| 0      | 02/15/2022                                                                                                    | 12/29/2021        | PARP0000 Parker, Peter | JE1 Emerson, Joe                       | CBC (INCLUDES DIFF/PLT)         | Century Acknowle        | edged                |  |  |  |
| 0      | Clicking eith                                                                                                 | er icon in t      | the Result Status col  | umn now links to tl                    | he <i>Results</i> page of the L | ab Order Deta           | ils screen.          |  |  |  |
|        |                                                                                                    |                   |                        |                                        |                                 |                         |                      |  |  |  |

w

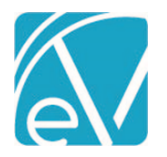

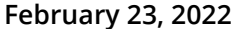

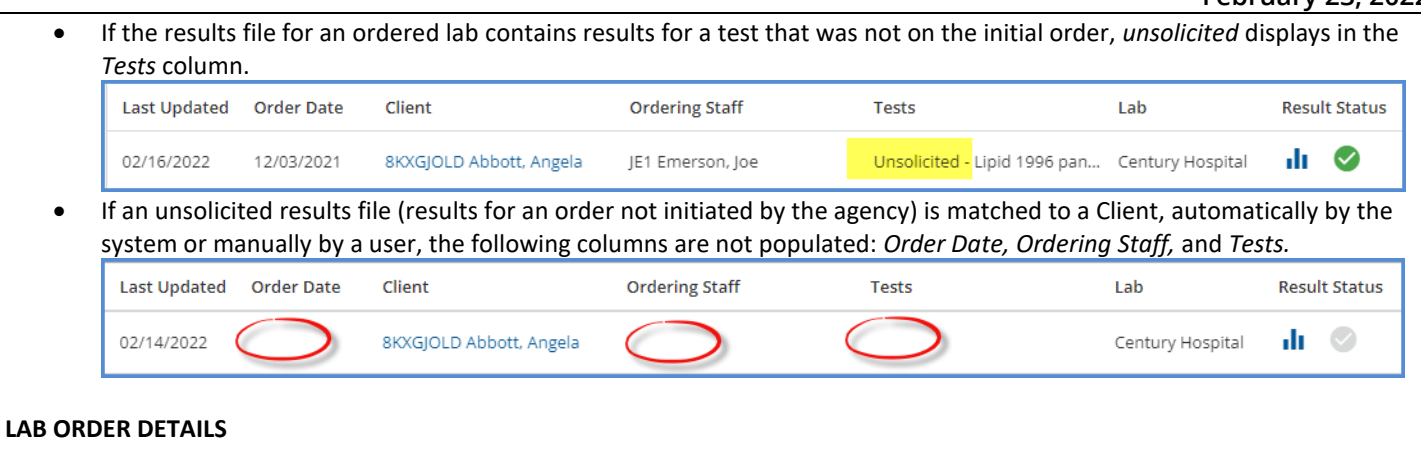

#### Click any row on the ORDERS & RESULTS screen to view the Lab Order Details. This screen has two sections, ORDER and RESULTS.

| Lab Order Details                                                                                                    |                                                                                                    |                                                                                                    |      | SEND ×                                                                                          |
|----------------------------------------------------------------------------------------------------|----------------------------------------------------------------------------------------------------|----------------------------------------------------------------------------------------------------|------|-------------------------------------------------------------------------------------------------|
| For Lab Use                                                                                                    | Laborp<br>The EAC<br>The FAC Group<br>(Bill to THIRD PAR                                                           |                                                                                                    | HTML | PARP0000 Parker, Peter<br>Birth Date: 01/01/2001 (21 y.o.)<br>Legal Gender: Male<br>VIEW CLIENT |
| Account ≓: <b>8001871</b><br>Echo Group Test Site Second<br>15 Washington St<br>Conway, NH 03818                                                                                                    | Req #: 107949                                                                                                    | Parker, Peter<br>Parker, Peter<br>15 Spider Cir<br>Conway, NH 03818                                                                                     |      |                                                                                                 |
| Collection Date:<br>2/15/2022 1324HRSEDT<br>Lab Reference #:<br>Ref Physician: Anna Apple<br>Ref Physician #:<br>U.P.I.N:<br>Physician NPI: 1528251113<br>Call Results to:<br>Fax Results to:          | Fasting:<br>Prepaid:                                                                                               | Patient ID: PARP0000<br>DOB: 1/1/2001 Age: 21 Y Sex: Male<br>Guarantor. Self DOB: 1/1/2001 Phone:<br>15 Spider Clr<br>15 Spider Clr<br>Conway, NH 03818 |      |                                                                                                 |
| Primary Ins:<br>Peter Parker<br>15 Spider Cir<br>Convay, XH 03818<br>DOB:<br>Policy #: 234234<br>Group #: 4243244<br>Bill Code: MAP<br>Billee Cross Blue Shield<br>123 Main Str<br>Oldsville. JE 04010 | Secondary<br>Peter Pari<br>15 Spider<br>Conway,N<br>57567567<br>4564564<br>MAP<br>Carroll Cc<br>Asd A<br>Sada,SD 1 | Ins: Tertiary Ins:<br>er<br>Cir<br>H 03818<br>9unty<br>2345                                                                                             |      | Internal Comments Internal comments are entered here and persist across users. CANCEL SAVE      |

#### ORDER

- Use the blue icon to toggle between document types. These types may include HTML, PDF, Image, or HL7.
- Select the blue *SEND* icon to send the order to another user's inbox or to a Group Inbox. If sent to a user that does not have *Labs* menu access, they see the *You don't have access to this page* message when trying to view the order.
- To the right of the order pane, a card displays with basic Client information and a blue VIEW CLIENT hyperlink to easily access the full Client record.
- An *Internal Comments* section is also available which persists across users when saved. The comment may be up to 500 characters and is stored in dbo.LabOrders.Comments.
- Order information is only displayed for orders initiated by the agency.
- If the row selected on the ORDERS & RESULTS screen is for unsolicited results manually matched to a Client, the following message displays in Lab Order Details No order for unsolicited results.

| Lab Oro | der Details |                                  | SEND SEND | × |
|---------|-------------|----------------------------------|-----------|---|
| ORDER   | RESULTS     |                                  |           |   |
|         |             |                                  |           |   |
|         |             |                                  |           |   |
|         |             |                                  |           |   |
|         |             |                                  |           |   |
|         |             |                                  |           |   |
|         |             |                                  |           |   |
|         |             |                                  |           |   |
|         |             |                                  |           |   |
|         |             | No order for unsolicited results |           |   |
|         |             | No order for unsolicited results |           |   |

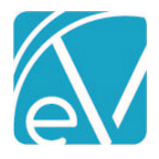

# RESULTS

The Results section is similar in layout and function to the Order section and includes a blue Acknowledge Results button.

| Lab Result Details ORDER RESULTS                                             |                           |           |                            |                          |                            |                 |                      |                                   |             |            | 2                                                                                        | SEND X |
|------------------------------------------------------------------------------|---------------------------|-----------|----------------------------|--------------------------|----------------------------|-----------------|----------------------|-----------------------------------|-------------|------------|------------------------------------------------------------------------------------------|--------|
| 8001876<br>Echo Group Test Site Secon<br>15 Washington St<br>Conway NH 03818 | nd                        |           |                            | LABORAT                  | Quest<br>Diagn             | ORT<br>OSTICS   |                      |                                   |             | ,          | PARP0000 Parker, Peter<br>Birth Date: 01/01/2001 (21 y.o.)<br>Legal Gender: Male<br>VIEW | CLIENT |
| Patient Name<br>Parker, Peter                                                |                           |           |                            | (630) 595-38             | Blvd, Woo<br>88            | d Dale IL 6     | DALE<br>0191         |                                   |             | ✓ HTML     |                                                                                          |        |
| Patient ID/Hospital ID<br>PARP0000                                           | Sex<br>M                  | Age<br>20 | Patient Birth<br>1/1/2001  | Date                     | Patient Phon               | e Number        | Physician<br>EMERS   | SON, JOE                          |             | HL7        |                                                                                          |        |
| Page Requisition No.<br>1 62270                                              | Accession No.<br>PEDRO004 | 0         | Collection D:<br>11/22/202 | ate & Time<br>1 11:30 AM | Log-in Date 8<br>6/17/2012 | 11:00 AM        | Report Da<br>11/22/2 | ate & Time RE<br>1021 11:30 AM FI | PORT STATUS |            |                                                                                          |        |
| CBC (INCLUDES DICC/PLT                                                       | D                         | IN RANG   | E                          | OUT OF R                 | ANGE                       | REFEREN         | CE RANG              | GE UNITS                          | SITE CODE   |            |                                                                                          |        |
| Erythrocytes [#/volume]                                                      | in Blood                  | 4.43      |                            |                          |                            | 4.3 to (        | 6.2                  | million per m\<br>icroliter       | 987         |            |                                                                                          |        |
| Hemoglobin [Mass/volu<br>Blood                                               | ume] in                   |           | L                          | 12.5                     |                            | 13 to 10        | 8                    | grams per mil\<br>liliter         | 987         |            |                                                                                          |        |
| Hematocrit [Volume Cra<br>Blood                                              | action] oC                | 41        |                            |                          |                            | 40 to 53        | 2                    | percent                           | 987         |            |                                                                                          |        |
| Leukocytes [#/volume] i                                                      | in Blood                  |           | н                          | H 105600                 |                            | 4300 to         | 10800                | cells per micro\<br>liter         | 987         |            | Internal Comments                                                                        |        |
| Platelets [#/volume] in B                                                    | lood                      | 210000    |                            |                          |                            | 150000<br>35000 | to<br>0              | cells per micro\<br>liter         | 987         |            |                                                                                          | 4      |
| Erythrocyte mean corpu<br>volume [Entitic volum                              | scular<br>ne]             | 91        |                            |                          |                            | 80 to 9         | 5                    | Cemtoliter                        | Acknowled   | ge Results | CANCEL SAVE                                                                              |        |

- Select the blue SEND icon to send the results to another user's inbox or to a Group Inbox. If sent to a user that does not have Labs menu access, they see the You don't have access to this page message when trying to view the results.
- Use the blue icon to toggle between document types HTML, PDF, or HL7.
- Select the blue Acknowledge Results icon to indicate that results have been reviewed and to update the Acknowledge icon on the main ORDERS & RESULTS screen from grey to green.
  - When selected, a green banner displays across the top of the results pane and includes the name of the user and the date the results were acknowledged.
  - Lab Result Details
     SEND ×

     ORDER
     RESULTS

     ✓ Acknowledged by H51 Sherwood, Heather on 02/16/2022
- To the right of the Results pane, a card displays with basic Client information and a blue VIEW CLIENT hyperlink to easily access the full Client record.
- An Internal Comments section is also available which persists across users when saved. The comment may be up to 500 characters and is stored in dbo.LabResults.Comments.
- If the row selected on the ORDERS & RESULTS screen is pending results, an Awaiting lab results message displays.

| ORDER RESULTS |                      |  |
|---------------|----------------------|--|
|               |                      |  |
|               |                      |  |
|               |                      |  |
|               |                      |  |
|               | LU                   |  |
|               | Awaiting lab results |  |
|               | Awaiting lab results |  |

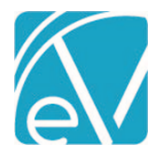

# UNSOLICITED

|                                                                                                    | TTED ERRORS                                                                                                    |                                                                                                    |                                                                                                    |                                                                                                    |                    |
|----------------------------------------------------------------------------------------------------|----------------------------------------------------------------------------------------------------|----------------------------------------------------------------------------------------------------|----------------------------------------------------------------------------------------------------|----------------------------------------------------------------------------------------------------|--------------------|
|                                                                                                    | Test Date                                                                                                    | client                                                                                                    | Provider                                                                                                    | Lab                                                                                                    |                    |
| Date                                                                                                    | 01/27/20                                                                                                    | 22 00003 Hoo                                                                                                    | dwink, Robinson                                                                                                    | Century Hospital                                                                                                    |                    |
| te                                                                                                    |                                                                                                    |                                                                                                    |                                                                                                    |                                                                                                    |                    |
|                                                                                                    |                                                                                                    |                                                                                                    |                                                                                                    |                                                                                                    |                    |
|                                                                                                    |                                                                                                    |                                                                                                    |                                                                                                    |                                                                                                    |                    |
| Start and Er                                                                                                    | d Date filters                                                                                                    | are available to li                                                                                                    | mit the displayed ite                                                                                                    | ms to a specific date or date                                                                                                    | range.             |
| The list item<br>The Client N                                                                                                    | is are display<br>lame and Coo                                                                                       | ed by <i>Test Date</i> in<br>le displayed in the                                                                                                    | descending order.<br>Ist is parsed from th                                                                                                    | ne results file.                                                                                                    | -                  |
| Select the b                                                                                                    | s action is als                                                                                                    | on to remove the<br>o available in the                                                                                                    | Unsolicited Lab Detail                                                                                                    | en.<br>i <i>ls</i> screen.                                                                                                    |                    |
|                                                                                                    | onfirmation                                                                                                    | oox displays as on<br>remain in the dat                                                                                                    | ce a result is archived<br>abase in dbo.LabRes                                                                                                    | l; it is not accessible via the a<br>ults with a Status of <i>ARCHIVE</i>                                                                                                    | pplication.        |
| o Ac<br>o Arc                                                                                                    | nived results                                                                                                    |                                                                                                    |                                                                                                    |                                                                                                    |                    |
| <ul> <li>A c</li> <li>A ro</li> <li>Click on row</li> </ul>                                                                                                    | to view the                                                                                                    | Unsolicited Lab De                                                                                                    | <i>tails</i> screen.                                                                                                    |                                                                                                    |                    |
| <ul> <li>A c</li> <li>Arc</li> <li>Click on row</li> </ul>                                                                                                    | to view the                                                                                                    | Unsolicited Lab De                                                                                                    | etails screen.                                                                                                    | A                                                                                                    | SEND X             |
| A C     A C     A C     A C     Click on row Unsolicited Lab Details     8001876     Echo Group Test Site Secon                                                                                                    | to view the                                                                                                    | LABORATORY REPC                                                                                                    | etails screen.                                                                                                    | first: Robinson last: Hoodwink code: 00                                                                                                    | SEND ×             |
| A C     A C     A C     A C     Click on row Unsolicited Lab Details 8001876 Echo Group Test Site Secon 15 Washington St Contway NH 03818                                                                                                    | to view the                                                                                                    | LABORATORY REPO                                                                                                    | etails screen.                                                                                                    | first: Robinson last: Hoodwink code: 00<br>SUGGESTED CLIENTS<br>ROBW0000 Robinson, Will                                                                                                    | SEND ×             |
| A C     A C     A C     A C     A C     Click on row Unsolicited Lab Details  8001876 Echo Group Test Site Secon 15 Washington St Contway NH 03818  Pattern Name Hoodwink Robinson                                                                                                    | to view the                                                                                                    | LABORATORY REPC<br>Quest<br>Diagn<br>QUEST DIAGNOSTI<br>1355 Mittel Bivd, Woo<br>(630) 595-3888                                                                                                    | CS WOOD DALE<br>d Dale IL 60191<br>Archive                                                                                                    | first: Robinson last: Hoodwink code: 00<br>SUGGESTED CLIENTS<br>ROBW0000 Robinson, Will<br>Birth Date: 02/02/2001 (21 y.o.)<br>Legal Gender: Male                                                                                                    | ■ SEND ×<br>0003 Q |
| A C     A C     A C     A C     A C     A C     Click on row Unsolicited Lab Details  8001876 Echo Group Test Site Secon 15 Washington St Conway NH 03818  Patient Diveoptal ID Code Page Requiration No.                                                                                                    | d Sex Age 21 Accession No.                                                                                           | LABORATORY REPC<br>QUEST DIAGNOSTI<br>1355 Mittel Bird, Woo<br>(G30) 595-3858<br>Patient Bird Date<br>11/1/2001<br>Collection Date & Time<br>Log-in Date                                                                                                    | etails screen.                                                                                                    | first: Robinson last: Hoodwink code: 00<br>SUGGESTED CLIENTS<br>ROBW0000 Robinson, Will<br>Birth Date: 02/02/2001 (21 y.o.)<br>Legal Gender: Male<br>000035 Carlson, Carly<br>Birth Date: 09/12/1997 (24 y.o.)<br>Legal Gender:                                                                                                    | SEND ×             |
| O A C     O Arc     O Arc     O Arc     O Click on row Unsolcited Lab Details      S001876     Echo Group Test Site Secon     15 Washington St     Contway NH 03818  Patient Olivespital ID     Code      Page     Requisition No     1     62950  IESI                                                                                                    | to view the<br>d<br>sex<br>Accession No.<br>PEDRO0176                                                                | LABORATORY REPO<br>Constraints of the second second s | Archive Crowner Constant Constant Const                                                                                                    | first: Robinson last: Hoodwink code: 00<br>SUGGESTED CLIENTS<br>ROBW0000 Robinson, Will<br>Birth Date: 02/02/2001 (21 y.o.)<br>Legal Gender: Male<br>000035 Carlson, Carly<br>Birth Date: 09/12/1997 (24 y.o.)<br>Legal Gender:<br>000036 Grant, Fitzgerald<br>Birth Date: 09/08/1970 (51 y.o.)                                                                         | SEND ×             |
| O A C     O Arc     O Arc     O Arc     O Click on row Unsolicited Lab Details      S001876     Echo Group Test Site Secon     15 Washington St     Contway NH 03818      Patient Name Hoodwink, Robinson Patient IDHospital ID     code     Page     Requisition No.     1     62950      Ect     Ect     Ecture     Ecture     Ectu | to view the<br>to view the<br>d<br>ad<br>Sex Age<br>21<br>Accession No<br>PEDRO0176<br>IN RANK<br>h<br>in Blood 4.43 | LABORATORY REPC<br>LABORATORY REPC<br>QUEST DIAGNOSTI<br>1355 Mittel Bird, Woo<br>(630) 595-3888<br>Patient Bird Date<br>1/1/2001<br>Collection Date & Time<br>1/27/2022 1:01 PM<br>1/27/2022<br>E OUT OF RANCE                                                                                                    | Archive Physician<br>Archive Physician<br>Apple Anna<br>Time Physician<br>Apple Anna<br>Time Report Date & Time REPO<br>1:01 PM 11/27/2022 1:01 PM FINA<br>REFERENCE PANGE UNITS S<br>4.3 to 6.2 million per m 98                                                                                                    | first: Robinson last: Hoodwink code: 00         SUGGESTED CLIENTS         Birth Date: 02/02/2001 (21 y.o.)         Legal Gender: Male         000035 Carlson, Carly         Birth Date: 09/12/1997 (24 y.o.)         Legal Gender:         000036 Grant, Fitzgerald         Birth Date: 09/08/1970 (51 y.o.)         Legal Gender:                                      | SEND ×             |
| O A C     O Arc     O Arc     O Arc     O Arc     O     O     | sex Age<br>d<br>Sex Age<br>21<br>Accession No.<br>PEDRO0176<br>IN RANG<br>)<br>in Blood 4.43<br>mel in               | LABORATORY REPO<br>QUEST DIAGNOSTI<br>1335 Mittel Bird, Woo<br>(GIO) 595-3885<br>Patient Bird, Date<br>1/1/2001<br>Collection Date & Time<br>1/27/2022 1:01 PM<br>1/27/2022 1:01 PM<br>L 12.5                                                                                                    | PRT         OSTICS         CS WOOD DALE         d Dale IL 60191         Archive         * Number         Physician         Apple, Anna         5 Time         1:01 PM         # Report Date & Time         1:101 PM         REFERENCE RANGE         4.3 to 6.2         million per min         95         icroliter         13 to 18         grams per million                                                                                                    | <ul> <li>first: Robinson last: Hoodwink code: 00</li> <li>SUGGESTED CLIENTS</li> <li>Birth Date: 02/02/2001 (21 y.o.)<br/>Legal Gender: Male</li> <li>000035 Carlson, Carly<br/>Birth Date: 09/12/1997 (24 y.o.)<br/>Legal Gender:</li> <li>000036 Grant, Fitzgerald<br/>Birth Date: 09/08/1970 (51 y.o.)<br/>Legal Gender:</li> <li>000038 Buchanonnnn, Jim</li> </ul> | Bobbbbbbb -        |
| A C     A C     A | Age 21<br>Accession No. Age 21<br>Accession No. PEDRO0176<br>NI RANK<br>In Blood 4.43<br>Imej in ctimal of 41        | LABORATORY REPC<br>LABORATORY REPC<br>Quest Diagnost<br>QUEST DIAGNOSTI<br>1355 Mittel Bird, Woo<br>(630) 595-3888<br>Patient Bird Date<br>1/1/2001<br>Collection Date & Time<br>1/27/2022 1:01 PM<br>1/27/2022<br>COLIFICATION<br>DUT OF RANGE<br>L 12.5                                                                                                    | Archive<br>Example Anna<br>Example Anna<br>Example | first: Robinson last: Hoodwink code: 00         SUGGESTED CLIENTS         Birth Date: 02/02/2001 (21 y.o.)         Legal Gender: Male         000035 Carlson, Carly         Birth Date: 09/12/1997 (24 y.o.)         Legal Gender:         000036 Grant, Fitzgerald         Birth Date: 09/08/1970 (51 y.o.)         Legal Gender:         000038 Buchanonnnn, Jimi     | SEND ×<br>20003 Q  |

| Leukocytes [#/volume] in Blood                          |        | HH 105600 | 4300 to 10800       | cells per micro\<br>liter | 98      | Internal Comments I need help identifying this Client. Is he one of ours? |
|---------------------------------------------------------|--------|-----------|---------------------|---------------------------|---------|---------------------------------------------------------------------------|
| Platelets [#/volume] in Blood                           | 210000 |           | 150000 to<br>350000 | cells per micro\<br>liter | 98      |                                                                           |
| Erythrocyte mean corpuscular<br>volume [Entitic volume] | 91     |           | 80 to 95            | Cemtoliter                | 9E<br>¥ | CANCEL SAVE                                                               |
|                                                         |        |           |                     |                           | •       |                                                                           |

- Select the blue SEND icon to send the results to another user's inbox or to a Group Inbox. 0
- The result details display in the left-hand pane. 0
- Use the blue icon to toggle between document types HTML, PDF, or HL7. 0

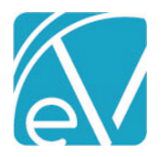

February 23, 2022

- In the right-hand pane, a list of suggested Client matches is displayed.
  - The system performs a smart search based on the Client Name parsed from the lab results file.
    - Click into the search field and start typing to perform a Client search manually.
  - When the matching Client is found, select the card to assign the Client to the unsolicited results.
  - The following confirmation screen displays.

| Assign Client                                         |                   | ×             |
|-------------------------------------------------------|-------------------|---------------|
| Assigning a Client will add the results to the Client | 's chart and cann | ot be undone. |
|                                                       | CANCEL            | ASSIGN        |

 After selecting ASSIGN, a yellow banner displays indicating that the unsolicited result was moved to the ORDER & RESULTS tab, and the suggested Clients list is replaced by a single card for the selected Client.

| Unsolicited Lab Details                                                       |                                                                          | SENT                                                                                            | D ) |
|-------------------------------------------------------------------------------|--------------------------------------------------------------------------|-------------------------------------------------------------------------------------------------|-----|
| 🛆 These re                                                                    | sults have been moved to the Orders & Results tab VIEW RESULTS           |                                                                                                 |     |
| 8001876<br>Echo Group Test Site Second<br>15 Washington St<br>Conway NH 03818 | LABORATORY REPORT<br>Quest<br>Diagnostics<br>OUEST DIAGNOSTICS WOOD DALE | ROBWO000 Robinson, Will<br>Birth Date: 02/02/2001 (21 y.o.)<br>Legal Gender: Male<br>VIEW CLIEU | NT  |

- The blue *VIEW RESULTS* in the yellow banner links to the new location for these Results on the *Lab Order Details* screen where the result can be acknowledged.
- Internal comments may be assigned to the unsolicited lab before it is assigned to a Client. This is also a 500 character max field, dbo.LabResults.Comments.
- If an unsolicited result is determined to be unrelated to any Client in the agency, select the blue *Archive* folder to remove it from the screen. The Status column for this record in dbo.LabResults is updated to *ARCHIVED*.

### ERRORS

To provide more transparency and improve ease of management, errors that occur when importing orders and results are now displayed within the application.

| ORDERS & RESULTS              | UNSOLICITED EF                                                                             | RORS                                                    |                                                                |                                                                |                                                                                                    |                      |      |
|-------------------------------|--------------------------------------------------------------------------------------------|---------------------------------------------------------|----------------------------------------------------------------|----------------------------------------------------------------|----------------------------------------------------------------------------------------------------|----------------------|------|
| Start Date                    |                                                                                            | Type<br>ORDER                                           | Error Date                                                     | Reference ID<br>3007623316                                     | Error<br>Error parsing HL7 document: Could not find client<br>with client code PARP0000 while processing HL7<br>message for lab report with id                                 | COPY ERROR           |      |
| End Date                      | Ē                                                                                          | RESULT                                                  | 06/23/2021                                                     | 3007613057                                                     | Error parsing HL7 document: Could not find lab<br>order with order number 60946 and set id 1 while<br>processing HL7 message for lab result.                                   | COPY ERROR           |      |
| Start typing to sear<br>Order | rch 🔺                                                                                      | RESULT                                                  | 08/05/2020                                                     | 3007460424                                                     | Error parsing HL7 document: Could not find client<br>with client code BUMA0000 while processing HL7<br>message for lab report with id<br>2020080502545432382F0AAACAEF44028B60. | COPY ERROR           | ₽    |
| Result                        |                                                                                            |                                                         |                                                                |                                                                |                                                                                                    |                      |      |
|                               |                                                                                            |                                                         |                                                                |                                                                |                                                                                                    |                      |      |
|                               |                                                                                            |                                                         |                                                                |                                                                |                                                                                                    |                      |      |
|                               |                                                                                            |                                                         |                                                                |                                                                |                                                                                                    |                      |      |
|                               |                                                                                            |                                                         |                                                                |                                                                |                                                                                                    |                      |      |
|                               |                                                                                            |                                                         |                                                                |                                                                |                                                                                                    |                      |      |
|                               |                                                                                            |                                                         |                                                                |                                                                |                                                                                                    |                      |      |
|                               |                                                                                            |                                                         |                                                                |                                                                |                                                                                                    |                      |      |
| FILT                          | ER                                                                                         | K < >                                                   | > >  1 of 1                                                    |                                                                |                                                                                                    |                      |      |
|                               |                                                                                            | available t                                             | o search hy                                                    | date range                                                     | and Type.                                                                                                    |                      |      |
| 0                             | Filters are                                                                                |                                                         | to search by                                                   | 0                                                              |                                                                                                    |                      |      |
| 0                             | Filters are<br>The Refer                                                                   | ence ID col                                             | lumn is pulle                                                  | ed from dbo                                                    | LabReports.ReferenceId.                                                                                                    |                      |      |
| 0<br>0                        | <ul> <li>Filters are</li> <li>The Refer</li> <li>The full er</li> </ul>                    | ence ID col<br>ror messag                               | lumn is pulle<br>ge is contair                                 | ed from dbo<br>ned in the da                                   | LabReports.ReferenceId.<br>tabase.                                                                                                    |                      |      |
| 0<br>0<br>0                   | <ul> <li>Filters are</li> <li>The Refer</li> <li>The full er</li> <li>Use the C</li> </ul> | ence ID col<br>ror messag                               | lumn is pulle<br>ge is contair<br>? button for                 | ed from dbo<br>ned in the da<br>easy Error C                   | LabReports.ReferenceId.<br>tabase.<br>apture when working with Echo supp                                                                                                    | ort.                 |      |
|                               | Filters are<br>The Refer<br>The full er<br>Use the C<br>If the Errc                        | ence ID col<br>rror messag<br>OPY ERROF<br>ir is non-co | lumn is pulle<br>ge is contair<br>? button for<br>insequential | ed from dbo<br>ned in the da<br>easy Error C<br>l or already a | LabReports.ReferenceId.<br>tabase.<br>apture when working with Echo supp<br>addressed, select the blue archive fold                                                            | ort.<br>ler to remov | e it |

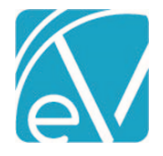

# Reporting the CLIA# for Laboratory Services

A new 50-character, alpha-numeric field, *CLIA #*, is available on the *Billing Provider* and *Service Facility* Organization forms in *Configuration > Setup > Organizations*. This new field should be populated with a unique location code created specifically for lab services. During the 837P creation process, when a Service matches an Organization with a value in the *CLIA #* field, that value is reported in the REF\*X4 segment of the Claim.

|                                                                                                    |                                                      |             |                    | [  2000A   2010AA]NM1*85*2* <mark>ECHO BEHAVIORAI</mark>                                                                                                    |
|----------------------------------------------------------------------------------------------------|------------------------------------------------------|-------------|--------------------|----------------------------------------------------------------------------------------------------|
| Echo Behavioral H                                                                                                    | ealth                                                | २ 😌         |                    | HEALTH****XX*1678757422                                                                                                    |
| Address<br>15 Washington St<br>Conway, NH 03818-1234                                                                                    | Type NPI<br>Billing Provider 1678                    | 757422      |                    | [L.2000A!L.2010AA]N3*15 WASHINGTON ST<br>[L.2000A!L.2010AA]N4*CONWAY*NH*038181234                                                                                                    |
| PROFILE                                                                                                    |                                                      |             |                    | [L.2000A!L.2010AA]REF*EI*235134568                                                                                                    |
| Rilling Informativ                                                                                                    | 20                                                   |             |                    | [L.2000B]HL*2*1*22*0                                                                                                    |
| billing informatio                                                                                                    |                                                      |             |                    | [L 2000B]SBR*P*18*987654*****Cl                                                                                                    |
| EIN                                                                                                    | NPI                                                  | Taxonomy    | CLIA Number        | [I_2000B]I_2010BA]NM1*II*1*AABD\/ABK*AI EX*I***MI*123456                                                                                                    |
| 23-5134568                                                                                                    | 16/8/5/422                                           | 261QM0801X  | A1233212           |                                                                                                    |
|                                                                                                    |                                                      |             |                    |                                                                                                    |
|                                                                                                    |                                                      |             |                    |                                                                                                    |
|                                                                                                    |                                                      |             |                    |                                                                                                    |
|                                                                                                    |                                                      |             |                    | [L.2000BIL.2010BB]NWITPR*2*ANTHEW BCBS SECONDARY TO                                                                                                    |
|                                                                                                    |                                                      |             |                    |                                                                                                    |
|                                                                                                    |                                                      |             |                    | OTHER ANTHEM BCBS*****PI*111                                                                                                    |
|                                                                                                    |                                                      |             |                    | OTHER ANTHEM BCBS****PI*111<br>[L.2000C!L.2300]CLM*000081-11592*50***81:B:1*Y*C*N*I*P                                                                                                    |
|                                                                                                    |                                                      |             |                    | OTHER ANTHEM BCBS*****PI*111<br>[L.2000C!L.2300]CLM*000081-11592*50***81:B:1*Y*C*N*I*P<br>[L.2000C!L.2300] <mark>REF*X4*A1233217</mark>                                                                                                    |
| ervice Facili                                                                                                    | ~~~                                                  |             |                    | OTHER ANTHEM BCBS*****PI*111<br>[L.2000C!L.2300]CLM*000081-11592*50***81:B:1*Y*C*N*I*P<br>[L.2000C!L.2300] <mark>REF*X4*A123321Z</mark>                                                                                                    |
| ervice Facilit                                                                                                    | γ                                                    |             |                    | OTHER ANTHEM BCBS****PI*111<br>[L.2000C!L.2300]CLM*000081-11592*50***81:B:1*Y*C*N*I*P<br>[L.2000C!L.2300]REF*X4*A123321Z<br>[L.2000C!L.2300!L.2310C]NM1*77*2*NORDX*****XX*123456789                                                                                                    |
| Service Facilit                                                                                                    | . <b>γ</b><br>α                                      | 0           |                    | OTHER ANTHEM BCBS****PI*111<br>[L.2000C!L.2300]CLM*000081-11592*50***81:B:1*Y*C*N*I*P<br>[L.2000C!L.2300]REF*X4*A123321Z<br>[L.2000C!L.2300!L.2310C]NM1*77*2*NORDX*****XX*123456789<br>[L.2000C!L.2300!L.2310C]N3*123 LINCOLN ST*UNIT 2                                                                                                    |
| Service Facilit<br>Nordx<br>Address T                                                                                                   | <b>.y</b><br>Q<br>pe NPI<br>rvice Facility 123457891 | 0           |                    | OTHER ANTHEM BCBS****PI*111<br>[L.2000C!L.2300]CLM*000081-11592*50***81:B:1*Y*C*N*I*P<br>[L.2000C!L.2300]REF*X4*A123321Z<br>[L.2000C!L.2300!L.2310C]NM1*77*2*NORDX*****XX*123456789<br>[L.2000C!L.2300!L.2310C]N3*123 LINCOLN ST*UNIT 2<br>[L.2000C!L.2300!L.2310C]N4*CONWAY*NH*03860                                                                                                    |
| Gervice Facilit<br>Nordx<br>Address To<br>123 Lincoln 54 Se<br>Unit 2<br>Conway, NH 03860                                               | Pe NPI<br>123457891                                  | O           |                    | OTHER ANTHEM BCBS****PI*111<br>[L.2000C!L.2300]CLM*000081-11592*50***81:B:1*Y*C*N*I*P<br>[L.2000C!L.2300]REF*X4*A123321Z<br>[L.2000C!L.2300!L.2310C]NM1*77*2*NORDX****XX*123456789<br>[L.2000C!L.2300!L.2310C]N3*123 LINCOLN ST*UNIT 2<br>[L.2000C!L.2300!L.2310C]N4*CONWAY*NH*03860<br>[L.2000C!L.2300!L.2310C]REF*LU*987554321                                                                                                    |
| Cervice Facilit<br>Nordx<br>Address T3<br>Unit 2<br>Conway, NH 03800                                                                    | Pe NPI<br>Vrice Facility 1234567891                  | 0           |                    | OTHER ANTHEM BCBS****PI*111<br>[L.2000C!L.2300]CLM*000081-11592*50***81:B:1*Y*C*N*I*P<br>[L.2000C!L.2300]REF*X4*A123321Z<br>[L.2000C!L.2300!L.2310C]NM1*77*2*NORDX****XX*123456789<br>[L.2000C!L.2300!L.2310C]N3*123 LINCOLN ST*UNIT 2<br>[L.2000C!L.2300!L.2310C]N4*CONWAY*NH*03860<br>[L.2000C!L.2300!L.2310C]REF*LU*987654321<br>[L.2000C!L.2300!L.2310C]REF*LU*987654321                                                                                                    |
| Convey, NH 03860                                                                                                    | Pe NPI<br>rvice Facility 1234567891                  | 0           |                    | OTHER ANTHEM BCBS*****PI*111<br>[L.2000C!L.2300]CLM*000081-11592*50***81:B:1*Y*C*N*J*P<br>[L.2000C!L.2300]REF*X4*A1233217<br>[L.2000C!L.2300!L.2310C]NM1*77*2*NORDX*****XX*123456789<br>[L.2000C!L.2300!L.2310C]N3*123 LINCOLN ST*UNIT 2<br>[L.2000C!L.2300!L.2310C]N4*CONWAY*NH*03860<br>[L.2000C!L.2300!L.2310C]REF*LU*987654321<br>[L.2000C!L.2300!L.2400]LX*1<br>[L.2000C!L.2300!L.2400]LX*1                                                                                                 |
| ervice Facilit<br>Nordx<br>Address Ty<br>Unit 2<br>Conway, NH 03860<br>RoFILE<br>Billing Information                                    | <b>pe NPI</b><br>rvice Facility 1234567891           | 0           |                    | OTHER ANTHEM BCBS*****PI*111<br>[L.2000C!L.2300]CLM*000081-11592*50***81:B:1*Y*C*N*J*P<br>[L.2000C!L.2300]REF*X4*A1233217<br>[L.2000C!L.2300!L.2310C]NM1*77*2*NORDX****XX*123456789<br>[L.2000C!L.2300!L.2310C]N3*123 LINCOLN ST*UNIT 2<br>[L.2000C!L.2300!L.2310C]N4*CONWAY*NH*03860<br>[L.2000C!L.2300!L.2310C]REF*LU*987654321<br>[L.2000C!L.2300!L.2400]LX*1<br>[L.2000C!L.2300!L.2400]LX*1<br>[L.2000C!L.2300!L.2400]SV1*HC:36415*50*UN*1***1<br>[L.2000C!L.2300!L.2400]DTF*473*D8*20030410 |
| Service Facilit<br>Nordx<br>Address Ty<br>Address Se<br>Unit 2<br>Convey, NH 03860<br>*RoFILE<br>Billing Information<br>Location Number | PE NPI<br>1234567891<br>NPI                          | CLIA Number | Place of Service * | OTHER ANTHEM BCBS*****PI*111<br>[L.2000C!L.2300]CLM*000081-11592*50***81:B:1*Y*C*N*I*P<br>[L.2000C!L.2300]REF*X4*A1233217<br>[L.2000C!L.2300!L.2310C]NM1*77*2*NORDX*****XX*123456784<br>[L.2000C!L.2300!L.2310C]N3*123 LINCOLN ST*UNIT 2<br>[L.2000C!L.2300!L.2310C]N4*CONWAY*NH*03860<br>[L.2000C!L.2300!L.2310C]REF*LU*987654321<br>[L.2000C!L.2300!L.2400]LX*1<br>[L.2000C!L.2300!L.2400]LX*1<br>[L.2000C!L.2300!L.2400]DTP*472*D8*20220110<br>[L.2000C!L.2300!L.2400]DTP*472*D8*20220110     |

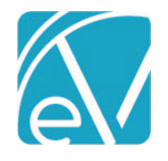

February 23, 2022

# IMPROVEMENTS

| Diagnosis Ty                                                                                     | ype Displayed in the Se                                 | ervice Entry Screen                                                      |                     |                                |                            |                                            |             |
|--------------------------------------------------------------------------------------------------|---------------------------------------------------------|--------------------------------------------------------------------------|---------------------|--------------------------------|----------------------------|--------------------------------------------|-------------|
| The Diagnosi<br>or Per Diem t                                                                    | s Type (i.e., Primary, Sec<br>template. In Service Entr | ondary) is now displayed in the Cl<br>y, the Diagnosis Type is displayed | ient Dia<br>in pare | agnosis drop<br>entheses to tl | -down whe<br>ne right of t | n adding or editing<br>the Diagnosis text. | 3 a Service |
| F06.4: Anxiety                                                                                   | disorder due to known physiological co                  | ndition (Secondary)                                                      |                     |                                |                            |                                            |             |
| D<br>F31.32: Bipolar                                                                             | disorder, current episode depressed, i                  | noderate (Primary)                                                       |                     |                                |                            |                                            |             |
| Z81.0: Family h                                                                                  | istory of intellectual disabilities (Tertiar            | y)                                                                       |                     | Principal                      |                            |                                            |             |
| F31.32: Bipolar                                                                                  | r disorder, current episode depressed, i                | ×                                                                        | •                   |                                |                            |                                            |             |
| + CLIENT DIAG                                                                                    | INOSIS                                                  |                                                                          |                     |                                |                            |                                            |             |
|                                                                                                  |                                                         |                                                                          | ADD OTH             | ER DIAGNOSIS                   |                            |                                            |             |
| When adding<br>Start/End Da                                                                      | g or editing a Per Diem To<br>tes.                      | emplate Client, the Diagnosis Type                                       | e is disp           | played in par                  | entheses ju                | st before the Diag                         | nosis       |
| F31.32: Bipo<br>06/15/2018)                                                                      | lar disorder, current episode d                         | epressed, moderate Primary, start Date:                                  | t<br>se             | arch 🔻                         |                            |                                            |             |
| Z81.0: Family                                                                                    | y history of intellectual disabilit                     | ies (Tertiary, Start Date: 07/01/2020)                                   |                     |                                |                            |                                            |             |
| F06.4: Anxiety disorder due to known physiological condition (Secondary, Start Date: 01/01/2020) |                                                         |                                                                          |                     |                                |                            |                                            |             |
| U07.1: COVIE                                                                                     | D-19 (Secondary, 05/15/2021 -                           | 06/10/2021)                                                              |                     |                                |                            |                                            |             |
| F31.32: Bipo                                                                                     | lar disorder, current episode d                         | epressed, moderate (Primary, Start Da >                                  | < 🔺                 |                                |                            |                                            |             |
| Add Ar                                                                                           | Add Another                                             |                                                                          |                     | SAVE                           |                            |                                            |             |
| All Recipien<br>The list of me                                                                   | ts Displayed for Sent N<br>essages displayed in the     | Aessages in the Inbox<br>center column of the <i>Sent</i> folder u       | Inder A             | Лу Messages<br>d               | in the Inbo                | bx was updated to                          | show the    |
| Before                                                                                           |                                                         | ny the sender, listed as <i>me</i> , was u                               | ispiaye             | u.                             |                            |                                            | ×           |
| Delore                                                                                           | ALERTS DOWNLOADS MESS                                   | AGES (4)                                                                 |                     |                                |                            |                                            |             |
|                                                                                                  | COMPOSE                                                 |                                                                          |                     |                                |                            | ARC                                        | HIVE        |
|                                                                                                  | My Messages                                             | Me 08/05/2021<br>Message sent to a group mai                             | Ĵ 0                 | HS123 Sherwood, H              | eather                     | 08/0                                       | )5/2021     |
|                                                                                                  | Inbox                                                   | Me 08/05/2021<br>Other Appointment Questio                               |                     | Message sent to a gr           | oup mailbox.               |                                            |             |
|                                                                                                  | Archived                                                | Me 08/05/2021<br>Other Appointment Questio                               | 0                   | Heather Sherwood               |                            | ★ R                                        | EPLY        |
| After                                                                                            | Inbox<br>ALERTS DOWNLOADS MESS                          | AGES (4)                                                                 |                     |                                |                            |                                            | ×           |
|                                                                                                  | СОМРОЅЕ                                                 |                                                                          |                     |                                |                            | ARCH                                       | /VE         |

Heather Sherwood To: Signature

Heather Sherwood

-

Message sent to a group mailbox.

Signature 8705/2021 10:05am

Confidential Client 8/05/2021 9:01am

Message sent to a group mailbox.

Other Appointment Questions: rest...

My Messages

Inbox

Sent

Archived

Prescriptions (1)

Thu 8/05/2021, 10:05am

REPLY

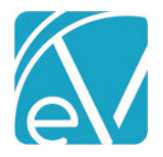

# Client Contacts Grouped by Active and Inactive

In *Clients > Contact Info*, the Contacts listed on the left-hand side are now grouped under *Active* and *Inactive* headings, making it easy to distinguish the status of each Contact. Just as before, the orange vertical line and grey card background indicate the currently selected Contact.

| PROFILE FACE<br>SHEET TIMEL        | IE FAMILY SCHEDULE CONTACT EPISODES ENROLLMENTS DIAGNOSIS HOUSEHOLD PAYERS ACCOUNT DOCUMENTS            |         |
|------------------------------------|----------------------------------------------------------------------------------------------------|---------|
| Client 🖌                           | Beach, Michelle                                                                                         | TELEMED |
| Contacts 🗸                         | DIT Emergency Contact L Mother                                                                          |         |
| ACTIVE<br>Beach, Michelle          | Phone Numbers Addresses                                                                                 |         |
| Mother<br>INACTIVE<br>Coast, Rocky | (843)962-7238   Active Home (843)962-7238  Active Primary 2706 Seaview Lane Myrtle Beach, SC 27015-2706 |         |

#### Filters Persist When Navigating Batches

The filters on the *View Batch* screen no longer clear when navigating the selected Batch or between Batches. Once filter selections are made, the selections remain, even if navigating to other parts of the application, until the user logs out of the application.

| Transaction Date     Batch ID       11/30/2021     STEVENTEST       RA Number     Check Amount<br>\$ 100.00 | Default Payer   | Remittance Date |       | \$          | 50.00<br>Payments | \$ 25.00<br>Adjustments | \$<br>Patient Resp | 0.00<br>onsibility |
|----------------------------------------------------------------------------------------------------|-----------------|-----------------|-------|-------------|-------------------|-------------------------|--------------------|--------------------|
| ADD ROW     O     ADD NSPP Service Date                                                                     | 0 of 0 selected |                 |       |             |                   |                         |                    |                    |
| Client Start typing to search  Payer MDCD - Medicaid × ▼                                                    |                 |                 | No ma | atching row | s found           |                         |                    |                    |
| Payment Amount Status           Status                                                                      |                 |                 |       |             |                   |                         |                    |                    |
| SEARCH                                                                                                    | < < > >  0      | of 0            |       |             | Action            | Start typing to sear    | rch 🔻              | APPLY              |

# REPORTS

### **Updated Reports**

The following reports were updated.

#### Administration

*Staff List* – The *Can Order Labs* value was removed from the Staff Role column and filter option.

# Billing

*CMS1500* - The report logic for Box 6 was updated to report *Other* if the Client's relationship to Policyholder is anything other than *Self, Spouse, Child* 

*\_\_SelfPayStatement* – Updated to print a Client's or Guarantor's full address, including City, State, and Zip, regardless if Address Line 2 is used.

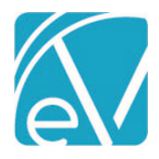

February 23, 2022

\_*SelfPayStatementSubReport* – Updated as above.

\_UB04 – Updated to include the Claim Frequency Code if available.

| UPDATES  |                                                                                                    |  |  |  |  |
|----------|----------------------------------------------------------------------------------------------------|--|--|--|--|
| Ticket # | Description                                                                                                    |  |  |  |  |
| EV-2282  | The same Staff phone number can now be saved multiple times using different types in <i>Configuration &gt; Staff/Users &gt; Staff &gt; Communications</i> .                                                                                                    |  |  |  |  |
|          | Phone Numbers                                                                                                    |  |  |  |  |
|          | Type         Number           Cell         (603)555-1212                                                                                                    |  |  |  |  |
|          | Home (603)555-1212                                                                                                    |  |  |  |  |
|          | Mobile (603)555-1212                                                                                                    |  |  |  |  |
|          | SMS (603)555-1212                                                                                                    |  |  |  |  |
|          | Text         (003)535-1212           Work         (603)555-1212                                                                                                    |  |  |  |  |
|          |                                                                                                    |  |  |  |  |
| EV-2606  | The BALANCE ZEROING CREDIT option was removed from the <i>Transaction Type</i> drop-down list in Remittances and Remittances Batches. This option is a system transaction definition and not needed in manual Remittance entry.                                                                                                    |  |  |  |  |
| EV-2615  | The <i>Fiscal Overview &gt; Unprocessed Remittances &gt; History</i> screen was reviewed and updated to improved loading speeds. This screen now loads in a few seconds or less, even with a large volume of records.                                                                                                    |  |  |  |  |
| EV-2679  | The <i>Clients &gt; Documents</i> page was paginated to improve the loading speed when there are many files for a single Client. In addition, Client documents can now be filtered by <i>Document Category</i> , and the list of documents can be searched by <i>Document Category</i> , <i>File Name</i> , or <i>Description</i> . Note that this search is case sensitive.    |  |  |  |  |
|          | PROFILE SHEET TIMELINE FAMILY SCHEDULE INFO EPISODES ENROLLMENTS DIAGNOSIS HOUSEHOLD PAYERS ACCOUNT DOCUMENTS                                                                                                    |  |  |  |  |
|          | Filter Documents           Profile                                                                                                    |  |  |  |  |
|          | File Name Category Document Date V Description                                                                                                    |  |  |  |  |
|          | GMT20200305-181523_Tr Profile 05/01/2020 Demo Video                                                                                                    |  |  |  |  |
|          | Nashville-Zoo-Welcomes Profile 02/26/2020 Aardvark                                                                                                    |  |  |  |  |
|          |                                                                                                    |  |  |  |  |
|          |                                                                                                    |  |  |  |  |
|          | < < > > 1 of 1                                                                                                    |  |  |  |  |
| EV-2752  | The constraint on billable units in the dbo.ChargeStrategies was updated to allow up to 999. Previously this column had a maximum value of 99. Now in <i>Configuration &gt; Services/Payers &gt; Service Definitions or Payers &gt; Rates,</i> when the <i>Unit Calculation</i> selection is <b>Fixed Unit,</b> up to 3-digits can be entered in the <b>Units Billed</b> field. |  |  |  |  |
|          | Calculations                                                                                                    |  |  |  |  |
|          | Charge Calculation Method * Unit Calculation *                                                                                                    |  |  |  |  |
|          | Unit × • Fixed Unit × •                                                                                                    |  |  |  |  |
|          | Units Billed *                                                                                                    |  |  |  |  |
|          | Start Date  End Date  999                                                                                                    |  |  |  |  |

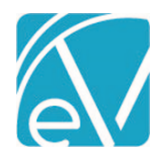

| BUG FIXE | 5      |                                                                                                    |
|----------|--------|----------------------------------------------------------------------------------------------------|
| Ticket # | Case # | Description                                                                                                    |
| EV-2466  |        | The Errors count on <i>Vantage Point &gt; Unbilled Charges &gt; History</i> now matches the count of Errors on the Vantage Point and the <i>Unbilled Charges &gt; Errors</i> tab.                                                                                                    |
| EV-2645  |        | An issue was addressed where multiple Copay Charges were created when Charges were created for a Service with an Addon Service. This issue was addressed and now when Charges are created for a Service with an associated Addon Service, only a single Copay Charge is created.                                                                                                    |
|          |        | An issue was addressed where the Telemed place holder spun endlessly in the Events screen when a redacted Client's Event was opened with a Client List Filter enabled. If another Client's non-Telemed Event was opened, the Telemed was still present, stuck in a loading state.                                                                                                    |
| EV-2656  |        | The issue with the sticky Telemed place holder was addressed and now only appears on Telemed Events, even with a Client List Filter in place. In addition, a user with a Client List Filter enabled can no longer open a single-Client Event for a redacted Client.                                                                                                    |
|          |        | An issue was reported where the <i>Unbilled Charges &gt; Create Bills</i> job failed for the CMS-1500 if the Client's relationship to the Policy Holder was defined as <i>Unknown</i> in <i>Clients &gt; Payers</i> .                                                                                                    |
|          |        | Client is Policy Holder       Policy Holder       The logic for Box 6 was updated to report Other if the Client's relationship to Policy Holder.         First Name *       Street Address Line 2       Street Address Line 2         Middle       City *       Chief Partors       Chief Partors         Suffix       State *       Street Address Chief Chief Address Chief Chief Chief Address Chief Chief Address Chief Chief Chie |
| EV-2682  | 9360   |                                                                                                    |
| EV-2742  |        | The Form DesignEHR File Link button was updated to use the agency path (WEB-INF\Files\ <agency-code>) when loading a file.</agency-code>                                                                                                    |
| EV-2745  | 9930   | An issue was reported where the Waterfall was adding a contractual adjustment for multiple Payers instead<br>of only the prior Payer. The issue has been addressed, and now only the contractual adjustment from the<br>prior Payer is included in the Waterfall.                                                                                                    |
| EV-2753  | 10297  | An issue was reported where the 271 Import job failed for a specific Payer. The cause was due to the Payer using a repetition separator that was not a carat (^). The import process was updated to determine what the sender is using for a repetition separator from the ISA segment, and then using that separator when parsing the EB segments. In addition, a change was made to allow EB03 to be null.                                                                                                    |
| EV-2775  | 10305  | An issue was reported where selecting a Team with a terminated Staff member still displayed the terminated Staff in the dropdown and on the Scheduler. This issue has been address and terminated Staff are no longer visible on the Scheduler, even a Team is selected in Compare view.                                                                                                    |
| EV-2776  | 10305  | An issue was reported with Events when a Team with a terminated Staff was assigned as Ancillary Staff to an Event. A blank Ancillary Staff record was created for the terminated Staff. The issue was addressed and now if a Team contains a terminated Staff Member, as of the Event Date, that Staff is not added as Ancillary Staff.                                                                                                    |
| EV-2789  | тном   | When searching for any item in the system, such as Client, Staff, Service Definition, Payer, etc., the displayed matches did not always make sense because they were the result of matches on the ID from the URL in addition to the (Client/ Staff/ Payer) Name. The search was updated system wide and now only returns matches on Name.                                                                                                    |
|          |        | An issue was reported with the date range included in the 270 Eligibility file created for Scheduled Events.<br>Under certain circumstances, the reported End Date was before the Start Date. The issue has been<br>addressed with the following changes:                                                                                                    |
| EV-2810  | 10158  | • In cases where a fallback default End Date is needed, the Start Date is now used as the default End Date. This ensures that the End Date reported is not before the Start Date.                                                                                                    |

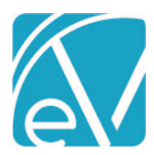

| February | 123  | 2022 |
|----------|------|------|
| rebruary | 123, | 2022 |

|         |      | <ul> <li>When the Start Date and End Date are the same date, the date segment in the file was updated to report DTP*291*D8*20220214.</li> <li>When the dates are not the same, the date segment still includes the range DTP*201*PD8*20220214 20220210</li> </ul>                                                                                                    |
|---------|------|----------------------------------------------------------------------------------------------------|
| EV-2816 | 1000 | An issue was reported where the Self Pay Report was missing the City, State and Zip Code when there was no value for Address Line 2. The report was updated to print the Client's (or Guarantor's) full address, even if Address Line 2 is not used.                                                                                                    |
|         |      | An issue was reported where the 835-import job failed if the Claim ID (Claim Control Number within CLPO1 and REF*6R) contained alpha characters. (Claim IDs generated by EchoVantage are integers only.) The import process was updated to handle alpha characters in the Claim ID and now completes successfully. If an imported payment has alpha characters in the Claim ID but the Service, Date, and Client Name match on a Charge, the resulting Remittance is in <i>Ready</i> status. If a matching Charge is not found, the resulting |
| EV-2909 | 7668 | Remittance is in <i>Not Ready</i> status.                                                                                                    |